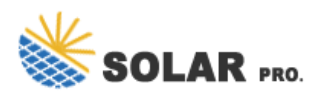

## Radio and Television Network WeChat Transfer

How do I transfer a WeChat chat history to a new phone?

Here's how: Ensure that both your old and new phones are connected to the same Wi-Fi network. Open WeChat on your old phone and go to Me > Settings > Chats > Backup &Migrate Chats > Migrate Chats to Another Device. Choose the chat history you want to transfer. Open WeChat on your new phone and sign in to your account.

How do I transfer WeChat chats from one phone to another?

Select Settings and Chats. Select Backup and Migrate Chatson the next screen. Select Migrate Chats to Another Device. Check the boxes next to the chats you want to export to your new phone or Select All at the bottom of the screen. Select Done when you're ready. Log into WeChat on your new phone and scan the QR code on your old device.

How do I migrate WeChat to a new phone?

If you are using an iPhone,select Me > Settings > General > Chat Log Migration. Head to "Select Chat History" and choose any chat history on the old phone. Tap "Done" at the top right corner. On your new phone,log in to WeChat with the same credentials. Scan the QR code shown on your old device.

Can I get WeChat data if I Change my Phone?

If you have taken a backup of your WeChat history with its "Backup &Restore" feature on your old phone, you can get WeChat datawhen changing phones with the help of the WeChat desktop. To ensure a smooth data restore, you should keep your two phones within the same WiFi network.

## How to export WeChat chat history?

To do this,open WeChat and go to Settings > General > Export Chat History. Select the chats you want to export and tap Export. WeChat will create a PDF file cotaining your chat history. How Can I Recover My WeChat Chat History?

## Does WeChat use cellular data?

WeChat uses a local network back up or restore your chat history. No cellular data will be used. Check your network connection: Make sure your phone and computer are connected to the same network (router,personal hotspot or wireless card) to transfer the data. Only local networks are used during this process,so no cellular data will be used.

In the United States, the networks (also known as broadcast television) are ABC, NBC, CBS, FOX, and The CW. Like radio, these networks are nationally transmitted through local affiliates or owned-and-operated ...

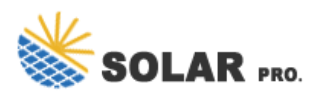

## Radio and Television Network WeChat Transfer

Please use a USB cable to connect your smartphone to the computer, and tap "WhatsApp Transfer" > "WeChat". Step 3. Back Up WeChat Messages in 1 Click. ... Step 2: ...

Our department is a learning community of 19 dedicated faculty and staff and over 300 undergraduate students engaged in the production and critical studies of radio, television and film. We offer our students a balanced curriculum that ...

In 2014, the Thai News Network entered an agreement with Xinhua to broadcast the latter's China Report program in Thailand on a daily basis. 39 TV Peru's Channel 7 broadcast 12 documentaries about China surrounding the APEC ...

How to transfer WeChat data to another iPhone via WeChat Transfer? Step 1. Launch the program. Run WeChat Transfer on your PC after the download and installation. Connect your old iPhone to this PC through a ...

practice of giving money in red envelope) or fund transfer. Investi-gation of WeChat red packet and fund transfer transactions is an understudied topic, and hence the focus of this paper. ...

Ana vive su juventud en el Valle de Abdalajís (Málaga). Pero su vida da un giro total y, junto con un grupo de valientes y decididas mujeres, inicia una labor caritativa en favor de los más ...

Method 2: Transfer WeChat History to a New Phone via Chat Log Migration. Chat Log Migration is a settings feature found on your WeChat account. WeChat allows you to migrate the chat history directly to another ...

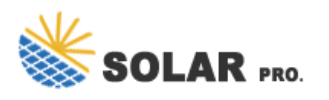

Radio and Television Network WeChat Transfer

Contact us for free full report

Web: https://inmab.eu/contact-us/ Email: energystorage2000@gmail.com WhatsApp: 8613816583346

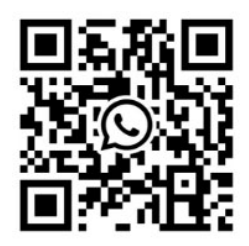